## WRHS Virtual Orientation Option

## Avoid the Orientation Day lines to pick up the student schedule and pay fees!

We have created an exclusive Virtual Orientation option for all grades during the following schedule: Friday, August 3 from 8 AM to 3 PM – FRESHMEN ONLY Monday, August 6 from 5 PM to 7 PM – SENIORS ONLY Tuesday, August 7 from 8 AM to 12 PM – ALL STUDENTS

This is for people who are not able to make it to the campus to collect their class schedule and to pay school fees. We hope that this provides a convenient option for families outside of the normal face-to-face event. Schedules will only be visible during the above times. This option is not for everyone, nor is it available at all schools in the district. We will not have personnel available on these days to assist you with this process if you encounter an issue, so try early in case you encounter a problem. If you have technical problems, you will need to attend the traditional session at the school. The traditional sessions will be as follows:

Friday, August 3 – Freshmen Orientation 8 AM – 3 PM All Freshmen should attend the entire day. Parents should arrive beginning at 1 PM to pick up their child's schedule and purchase any extra's such as lockers, yearbook, PE clothes, PTSA Spirit gear, etc.

| Monday,  | August 6 – S | Senior Orientation | 5 PM – | 7 PM  |   |
|----------|--------------|--------------------|--------|-------|---|
| Tuesday, | August 7 – \ | WRHS Orientation   | 8 AM - | 12 PN | V |

All are welcome to the school on their specified days during the hours above to buy Bulls gear, get information about activities and athletics, buy PE uniforms (bring receipt or pay onsite), get lockers (bring receipt with you), buy a yearbook (buy online or pay onsite) or obtain bus information. Otherwise, follow the directions below to obtain the student schedule and pay school fees.

Note:

- You must have an active Parent Portal on myStudent.
- You must have a major credit card available to pay student fees online.
- Students who have not enrolled by July 26 at WRHS are not eligible for this virtual option.

\_\_\_\_\_

## Three EASY Steps!

**STEP 1:** Already a myStudent user? Do you have a myStudent parent portal account already created? If yes, skip this step and proceed to step 2 on the assigned dates and times above.

Create a myStudent parent portal account between now and Thursday, August 2 at 8 AM to ensure that it's activated in time for orientation. Click the link for step-by-step instructions. **CREATE A myStudent ACCOUNT.** 

Once the account has been created, you will be able to proceed to step 2 on the assigned dates above.

**Step 2:** On your assigned date and time, log on to your myStudent parent portal account. The first step is to pay student fees. There is a link in the messages section of the home page. Click on the text " Pay Student Fees" to initiate the process.

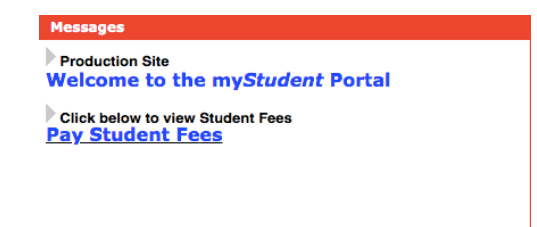

Activate your Parent Portal Account by selecting "Activate Account" on the screen. Enter the email address associated with your myStudent account and select "Send Email" which generates an email to activate the account. Go to your email and select the link. Continue by creating your password. Once this is completed, you will be able to see the school fees.

**Step 3:** After paying fees, return to the myStudent home screen. Complete the steps below to view the student schedule.

- 1. Open the "My Child Tab" on the left side of the screen.
- 2. Open the "Class Schedule" tab in the box that opens to the right.

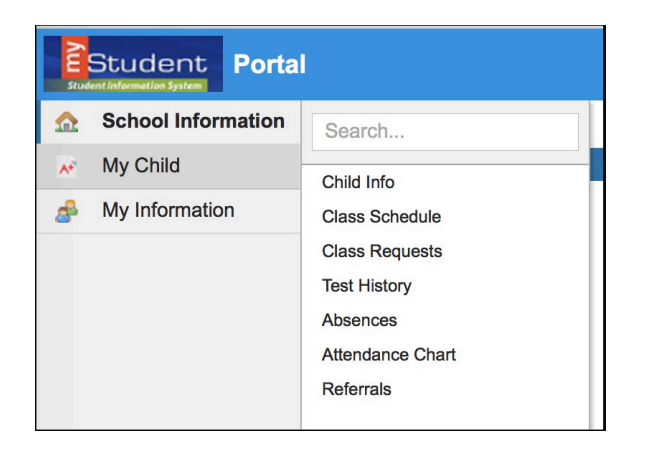

The classes listed are the current schedule for your child. These courses are connected to the fees that have been paid in Step 2. There is a way to print the schedule at the bottom of the screen. Note: Schedules could change prior to the start of the school year as we balance and level classes.

We are not entertaining schedule change requests during the orientation day. We have created a separate system to communicate requests to the assistant principals for each grade level. You can access the form on the WRHS website, under the Student Services tab (will be available starting August 3).

You have completed the virtual orientation for the 2018 – 2019 school year. Schedules will be printed out and distributed to students on the first day of school. An alphabetical list of students with their first period teacher and room number will be posted throughout the school on Monday, August 13.